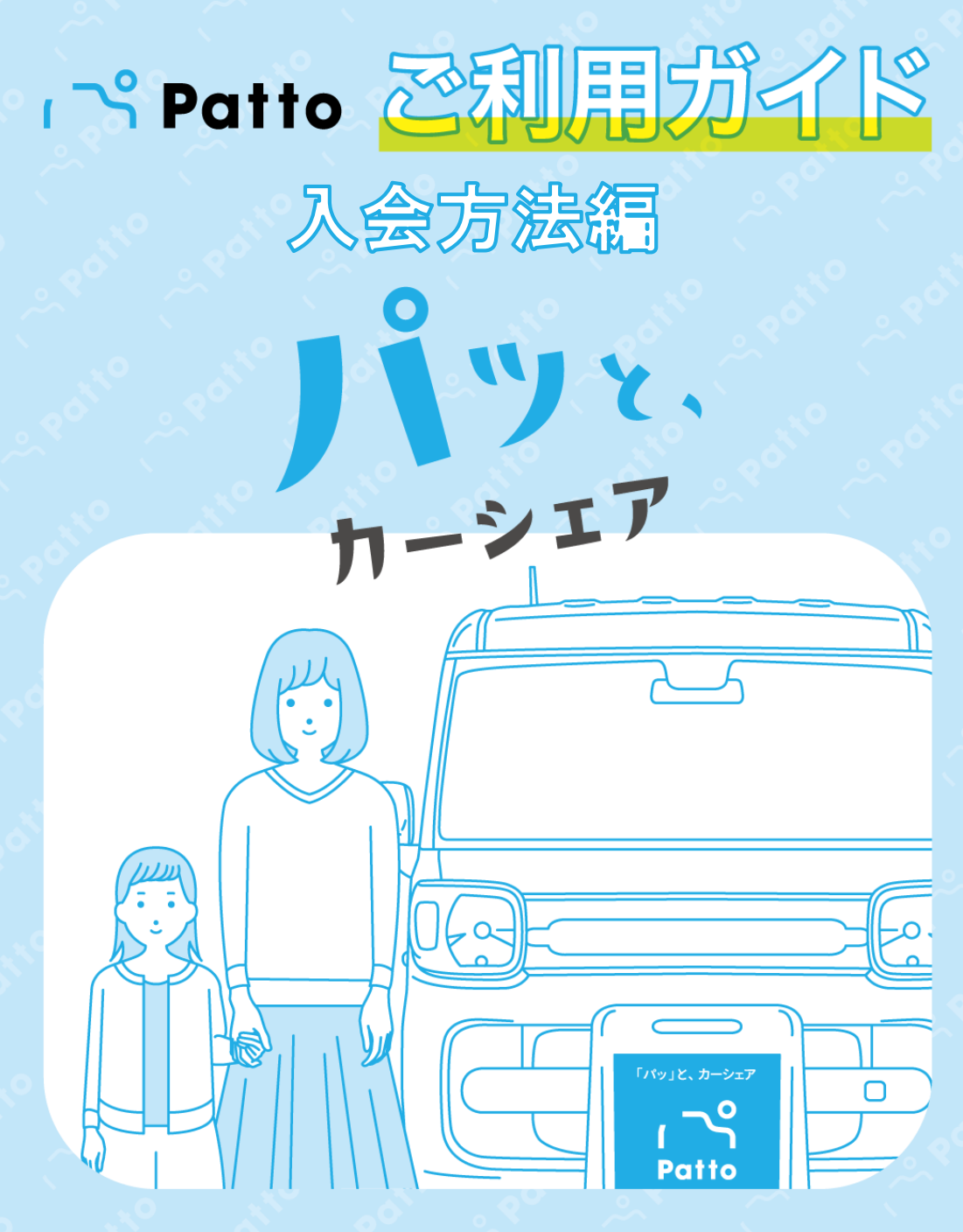

Pattoサポートセンター 24時間 365日受付 0570-063-079

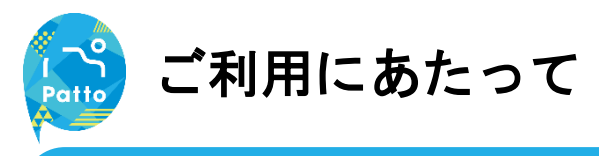

#### ご利用の流れ

Pattoの使い方はシンプル!以下の4ステップで簡単にご利用いただけます。

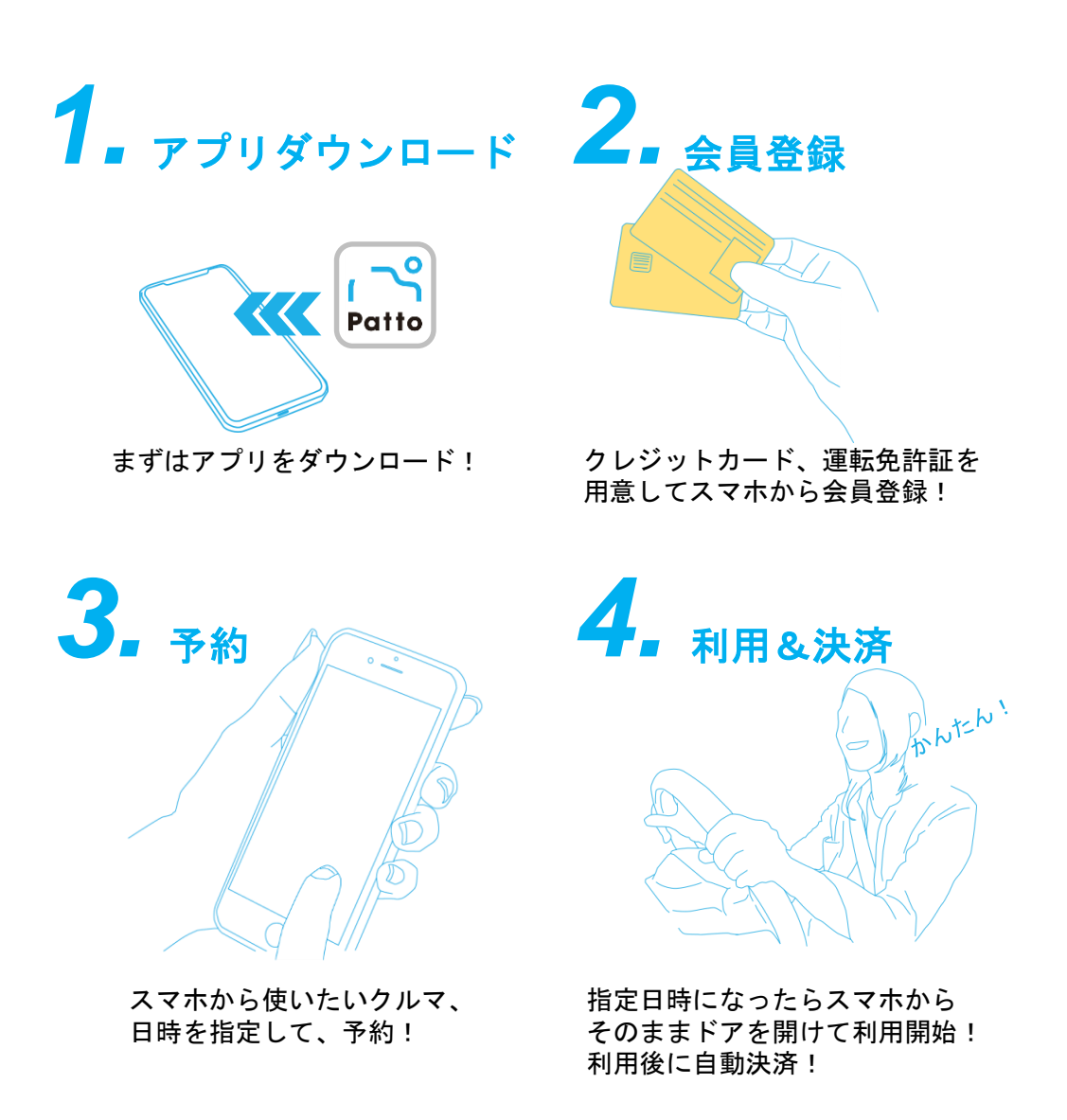

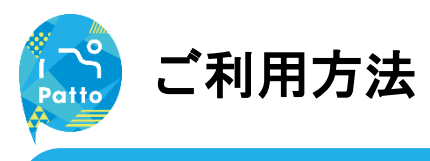

#### (1) ダウンロード

はじめに専用アプリ「Patto」をダウンロードします。

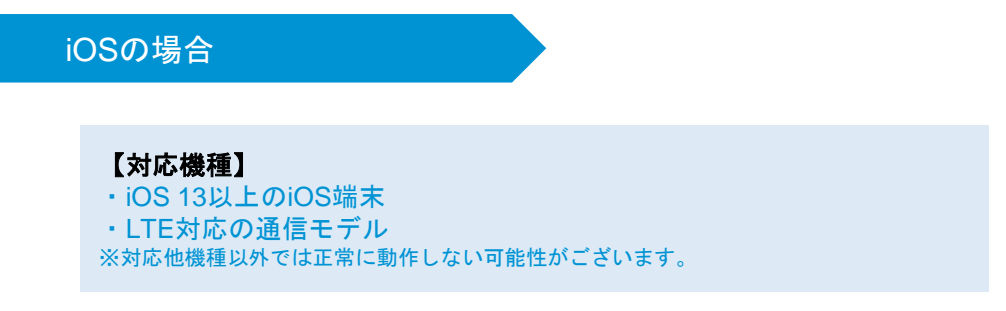

App Storeで「Patto」と検索して以下アイコンのアプリをダウンロードしてください。

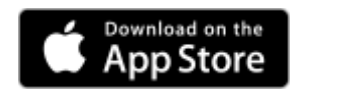

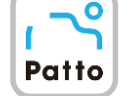

Androidの場合

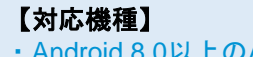

・Android 8.0以上のAndroid端末

・LTE対応の通信モデル

※対応他機種以外では正常に動作しない可能性がございます。 ※一部機種では動作しない場合がございます。予めご了承ください。

App Storeで「Patto」と検索して以下アイコンのアプリをダウンロードしてください。

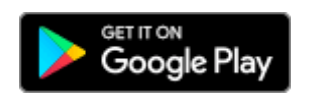

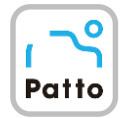

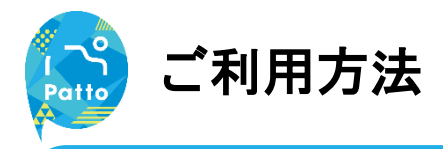

## (2-1) 会員登録

ご利用いただくには会員登録が必要です。

「免許証」「クレジットカード」は必須情報となります、事前のご用意をお願いします。

| all docomo 후 13:38 ~ 194% 💻             | 入会方法の説明を見る                                 | 入会フォーム(基本情報)                                                     |
|-----------------------------------------|--------------------------------------------|------------------------------------------------------------------|
|                                         | 利用規約・プライバシーポリシー                            | •0                                                               |
| Patto                                   | 入会及びサービスのご利用には以下の利用<br>#約トプライバシーガリシーに思察いたが | 基本情報 クレジットカード 完了                                                 |
| And And And And And And And And And And | く必要がございます。                                 | 携帯電話番号を入力してください。                                                 |
| 1027-k 24                               | 利用機約を見る                                    | 入力された携帯番号にメッセージを送信します<br>ので、次の面面でメッセージに記載されている<br>認証番号を入力してください。 |
| 87.62                                   | プライバシーボリシーを見る<br>利用規約に同意する                 | 供称電話番号 🐻                                                         |
| 形現入会会部                                  | プライバシーポリシーに同意する                            | 09012345678                                                      |
|                                         | 入会フォームへ                                    |                                                                  |
| 128                                     | まニされた両面から利用相約め                             |                                                                  |

ダウンロードしたアプリを起動 し「新規会員登録」をタップ。

表示された画面から利用規約や プライバシーポリシーを確認し、 各確認欄をタップしてONにし 「入会フォームへ」をタップ。

SMS(ショートメッセージサ ービス) にて、ご利用の携帯電 話番号の登録を行います。 携帯電話番号を入力し「SMS 送信」をタップ。

| < <u>0</u>                                                             | 入会フォーム (基本情報)                           | 入会フォーム(基本情報)                           |
|------------------------------------------------------------------------|-----------------------------------------|----------------------------------------|
| ************************************                                   | ● ○ ○ ○ ○ ○ ○ ○ ○ ○ ○ ○ ○ ○ ○ ○ ○ ○ ○ ○ |                                        |
|                                                                        | 携带電話番号                                  | $\checkmark$                           |
| ※認証コードは、通信状況によりすぐに届かない場合がご<br>ざいます。届かなかった場合は、「電話番号を再送信す<br>る」をお試しください。 | 080. <b>(</b><br>お名前 <u>60</u> 1        | 基本情報の登録が完了しました。<br>次にクレジットカードの登録へ進みます。 |
| 19日日 ())                                                               |                                         | クレジットカード登録へ                            |
| 1234                                                                   | 職業を選択してください                             | クレジットカード登録をスキップ                        |
| 認証コードを入力する                                                             | 補認問題へ                                   |                                        |
| 電話番号を再送信する                                                             |                                         |                                        |

SMSに認証コード(数字4桁) を受信。

認証コードを入力し「認証コー ド入力する」をタップすると、 入力フォームが表示されます。

必要事項を入力し「確認画面 へ」をタップ。 内容を確認し「次へ」をタップ へ」をタップしてください。 で登録完了。

基本情報の入力が完了しました ら、「クレジットカード登録

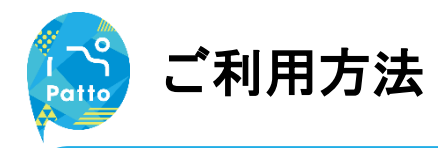

#### (2-2) クレジットカード登録

サービスご利用にはクレジットカード登録が必要です。

| XXXXX XXXXXXXXXXXXXXXXXXXXXXXXXXXXXXX             | 2000X 2000X 2000X         ●         ●         ●         ●         ●         ●         ●         ●         ●         ●         ●         ●         ●         ●         ●         ●         ●         ●         ●         ●         ●         ●         ●         ●         ●         ●         ●         ●         ●         ●         ●         ●         ●         ●         ●         ●         ●         ●         ●         ●         ●         ●         ●         ●         ●         ●         ●         ●         ●         ●         ●         ●         ●         ●         ●         ●         ●         ●         ●         ●         ●         ●         ●         ●         ●         ●         ●         ●         ●         ●         ●         ●         ●         ●         ●         ●         ●         ●         ●         ●         ●         ●         ●         ●         ●         ●         ●         ●         ●         ●         ●         ●         ●         ●         ●         ●         ●         ●         ●         ●         ●         ●         ●         ●         ● | 文0001 X0001 X0001                                                                           | XXXX XXXXX XXXXX         方法服用 (2)         MM/YY         セキュリティコード (2)         マニカジティコード (2)         1234         クレジァトカードの登録         及る                                                   | XXXXXXXXXXXXXXXXXXXXXXXXXXXXXXXXXXXX                                                                                                    | カード番号 ②列                        | 入会フォーム (基本情報)                                         |
|---------------------------------------------------|----------------------------------------------------------------------------------------------------|---------------------------------------------------------------------------------------------|----------------------------------------------------------------------------------------------------|----------------------------------------------------------------------------------------------------|---------------------------------|-------------------------------------------------------|
| お効果酸                                              | 有効期限     ()       NM/YY     ()       セキュリティコード     ()       カード高皿の     利用者DがSMSで送信されました。ログイン画面で<br>利用者DDと、設定いただいたパスワートを入力し、<br>ログインしてください。       ・     ・       1234     ・                                                                                                    | 教知課 (ご)         レメンジン・コン・ドログンは、「「「「「」」」」」」」」」」」」」」」」」」」」」」」」」」」」」」」」                        | 取扱用       ご         サキュリティコード       ご         レキュリティコード       ご         レード変振の4程もしくは3日の意味を入力してくどさい。       ログインレモンであり、         1234       ご         クレジットカードの登録       ア         皮名       ア | 新祝田園 (1)     レキュリティコード (2)     レキュリティコード (2)     レード電源の4町もしくは3桁の専門を入力してください。<br>ログインしてください。<br>1234     レレビングレクトカードの登録をお願い<br>します。       クレジットカードの登録     奥名 | xxxxx xxxxx xxxxx               |                                                       |
| MM//YY                                            | MM/YY     相用者回がSMSで送信されました。ログイン画面で<br>利用者のと、設定いただいたパスワードを入力し、<br>ログインしてください。       1234     その後、アプリの説明に知った外容の登録をお願い<br>します。                                                                                                    | MMVYY      セキュリティコード      オード      電面の名称もしくは3前の番号を入力してくださ     は、      1234      クレジットカードの登録 | MM/YY        セキュリティコード で        カード間面の4桁もしくは3桁の雪中を入力してください。        1234        クレジットカードの宣却        皮る                                                                                      | MM/YY        セキュリティコード (1)        カード募集の4世的しくは3日の番号を入力してください。        1234        クレジットカードの会響        反ち                                                      | 有効期限                            |                                                       |
| セキュリティコード                                         | セキュリティコード ○□<br>カード裏面の4秒もしくは3桁の毎号を入力してください。<br>1234 「234」                                                                                                    | セキュリティコード 100 カード電源の4町もしくは3町の雪号を入力してください。 パンプリの説明に沿って気計座の食意をお願いします。 1234 クレジットカードの豊意        | セキュソティコード     新用着のがSMSで送信されました。ログイン画面で<br>利用者のと、認知いただいたパスワートを入力し、<br>ログインレてください、       1234     クレジットカードの登録       度る     原名                                                               | セキュソティコード     新用着のがSMSで送還されました。ログイン画面で<br>利用者のと、認知にたけいたパスワードを入力し、<br>ログインレインださい、       1234     クレジットカードの登録       皮を     アノシャンカードの登録                        | MM/YY                           |                                                       |
| カード実際の4桁もしくは3桁の番号を入力してください。<br>い。<br>します。         | カード電源の4桁もしくは3桁の番号を入力してください。<br>マグインレマください。<br>その後、アプリの説明に沿って会対弦の登録をお聞い<br>します。                                                                                                    | カード系統の4世もしくは3日の後守を入力してください。<br>1234 クレジットカードの登録                                             | カード電画の4桁もしくは3桁の場所を入力してください。<br>その後、アプリの説明に沿って免許区の登録をお願い<br>1234<br>クレジットカードの登録<br>戻る                                                                                                    | カード電源の4世もレくは3世の専号を入力してください。<br>・・<br>1234<br>クレジットカードの登録<br>反る<br>アンレインにならい。<br>アプリの説明に沿って免許区の登録をお願い<br>します。                                                | セキュリティコード 🕺                     | 利用者IDがSMSで送信されました。ログイン画面で<br>利用者IDと、設定いただいたパスワードを入力し、 |
|                                                   | 1234                                                                                                    | 1234<br>クレジットカードの登録                                                                         | 1234<br>クレジットカードの登録<br>戻る                                                                                                    | 1234<br>クレジットカードの登録<br>戻る                                                                                                    | カード裏面の4桁もしくは3桁の番号を入力してくださ<br>い。 | ログインしてください。<br>その後、アプリの説明に沿って免許証の登録をお願い<br>します。       |
| クレジットカードの登録<br>戻る<br>ード番号、有効期限、セキュ 上記の通り、登録が完了できま | ■ 「「「「「」」」」 「「」」 「「」」 「「」」 「「」」 「「」」 「」 「                                                                                                    | - ド番号、有効期限、セキュ 上記の通り、登録が完了できま                                                               | ード番号、有効期限、セキュ 上記の通り、登録が完了できま                                                                                                    |                                                                                                    | 「ティコードをご入力」で頂き                  | ニーニーン、エムルカリマとい<br>したら SMSでログインIDが                     |

「クレジットカードの登録」を 届いているため、ログインへと タップ。

したら、SMSで 進んでください。

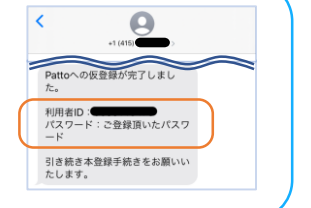

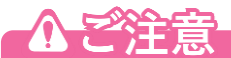

- ・クレジットカード登録時の有効期限は月月/年年の入力となります。 例:2025年12月までの場合 12/25
- ・クレジットカードの有効期限が切れた場合は、設定メニューから再登録を行ってください。

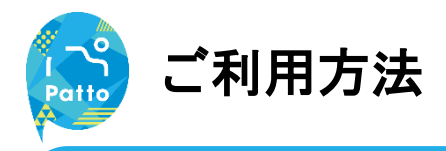

## (2-3) 免許証登録①

サービスをご利用いただくためには免許証登録が必要です。

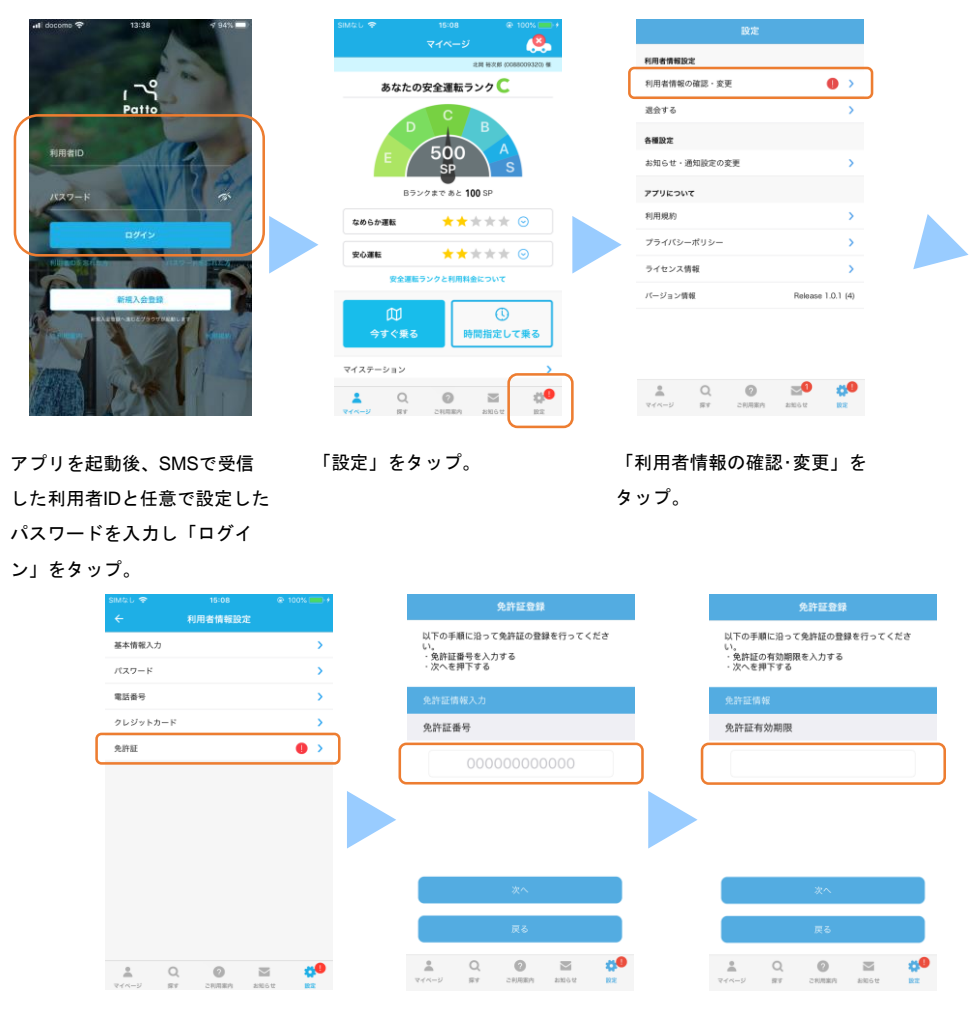

「免許証」をタップ。

免許証の番号を入力。

免許証の有効期限を入力。

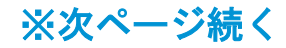

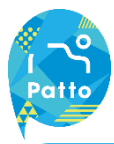

\* Q 0  $\sim$ イベージ 探す こ利用業内 お知らせ 設定

①のアイコンをタップ。

# ご利用方法

.

#### (2-4) 免許証登録②

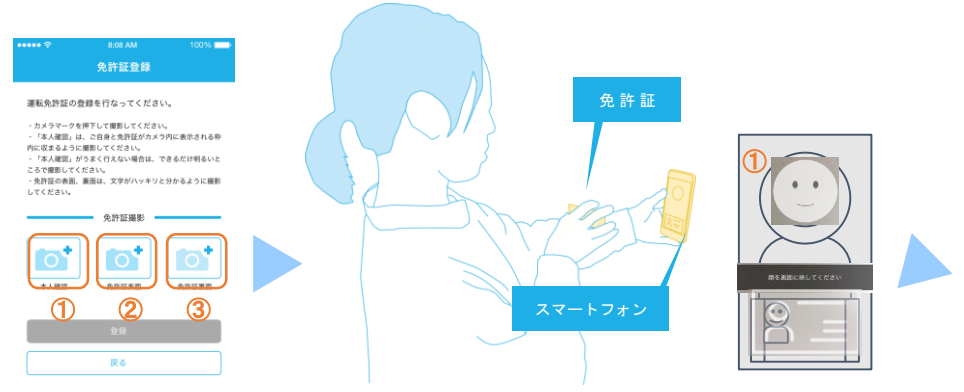

#### ①本人確認画像について

顔認証画面が表示されます。ガイダンスに従い上記のイラストのように 自身の顔が上部、免許証がカメラの下部に収まるよう、頭の位置、免許 証の写真の位置を合わせて撮影してください。

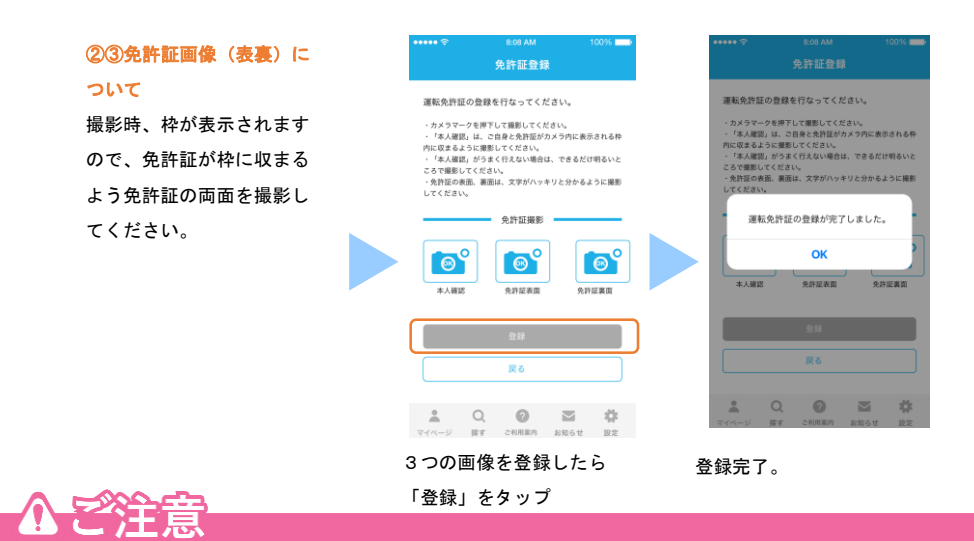

・室内などで暗い場合、認識が難しいことがあります。できるだけ明るい場所で実施してください。

③免許証裏面の撮影は裏面が無記載の場合でも必ず撮影をお願いします。

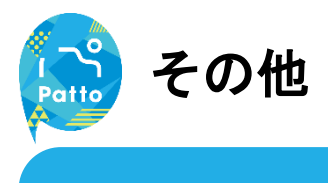

#### お問合せ先

サービスについてのお問い合わせは以下までご連絡ください。

## Pattoサポートセンター 24時間 365日受付

# 0570-063-079

#### 主な対応内容

- ・アプリの操作お問い合わせ
  - ・交通事故発生時のご連絡
- ・トラブル発生時のご連絡 など

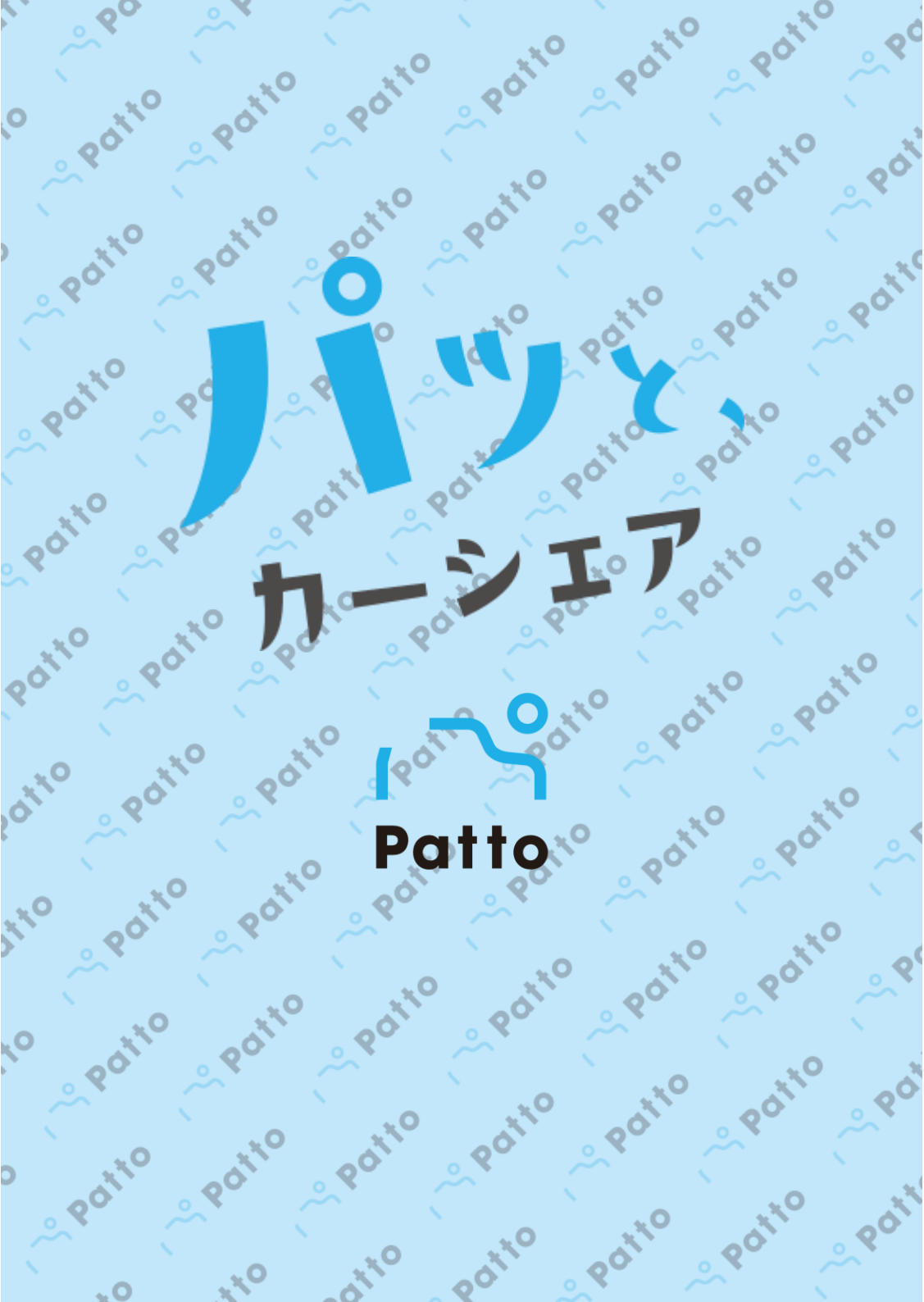